×

## **Criar abas**

Para criar uma nova aba, siga os passos abaixo:

- 1. No menu superior, clique no botão Editar para habilitar o modo edição;
- 2. No menu lateral esquerdo, clique em Nova aba ;
- 3. Informe no nome da aba;
- 4. Clique em Aplicar;

## Alterar tema

Para alterar o tema, siga os passos abaixo:

- 1. No menu superior, clique no botão Editar para habilitar o modo edição;
- 2. No menu lateral esquerdo, clique em Tema ;
- 3. Selecione o tema desejado;
- 4. Clique em Aplicar;

## Alterar cor dos gráficos

Para alterar o esquema de cores, siga os passos abaixo:

- 1. No menu superior, clique no botão Editar para habilitar o modo edição;
- 2. No menu lateral esquerdo, clique em Cores ;
- 3. Selecione a cor desejada;
- 4. Clique em **Aplicar**;

From: http://wiki.iws.com.br/ - **Documentação de software** 

Permanent link: http://wiki.iws.com.br/doku.php?id=bi&rev=1583171246

Last update: 2020/03/02 17:47

1/1